# Extralink EPON/ONU ORION

# Konfiguracja portu WAN

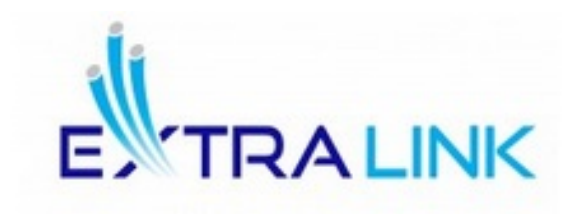

## ORION

## EPON / 4GE/ 2POTS / WIFI

### CECHY: - 802.11 N/B/G WI-FI - CZTERY PORTY GIGABIT ETHERNET - 1 PORT EPON - DWA PORTY POTS - W PEŁNI KOMPATYBILNY Z IEEE802.3AH - OAM AND TRO69 DO ZARZĄDZANIA ZDALNEGO - WEB DO ZARZĄDZANIA LOKALNEGO - IGMP SNOOPING - AES-128

W związku z licznymi zapytaniami o konfigurację połączenia portu WAN poniżej zamieszczamy opis, jak w kilku krokach prawidłowo ustawić końcówkę, aby miała połączenie z Internetem. Domyślny adres IP: 192.168.100.1 Login: CUAdmin Password: CUAdmin

W pierwszej kolejności wchodzimy w zakładkę "**Advanced Setup**", przechodzimy do opcji "**WAN**" i klikamy na "**Add**".

| Device Info        | Wide Area Netwo  | vork (WAN)     | ) Servio | ce Setup        |              |            |                |            |             |         |          |          |           |            |        |      |  |
|--------------------|------------------|----------------|----------|-----------------|--------------|------------|----------------|------------|-------------|---------|----------|----------|-----------|------------|--------|------|--|
| WAN 2              | Choose Add, Remo | nove or Edit t | to confi | gure a WAN serv | ice over a s | elected in | terface.       |            |             |         |          |          |           |            |        |      |  |
|                    | Interface Des    | scription 1    | Туре     | VLAN priority   | VLAN ID      | TPID       | Multicast VLAN | IGMP Proxy | IGMP Source | NAT     | Firewall | IPv6     | MLD Proxy | MLD Source | Remove | Edit |  |
| Firewall           | epon0.1 1_TR     | R069_R_50      | IPoE     | 0               | 50           | 0x8100     | -1             | Disabled   | Disabled    | Enabled | Enabled  | Disabled | Disabled  | Disabled   |        | Edit |  |
| Parental Control   |                  | 1.0            |          |                 |              |            |                |            |             |         |          |          |           |            |        |      |  |
| Quality of Service |                  |                |          |                 |              |            |                |            |             |         |          |          |           |            |        |      |  |
| Routing            | Add Remo         | ove            |          |                 |              |            |                |            |             |         |          |          |           |            |        |      |  |
| DNS                | 3                |                |          |                 |              |            |                |            |             |         |          |          |           |            |        |      |  |
| DNS Provv          | 5                |                |          |                 |              |            |                |            |             |         |          |          |           |            |        |      |  |
| Interface Grouping |                  |                |          |                 |              |            |                |            |             |         |          |          |           |            |        |      |  |
| Multicast          |                  |                |          |                 |              |            |                |            |             |         |          |          |           |            |        |      |  |
| Wireless           |                  |                |          |                 |              |            |                |            |             |         |          |          |           |            |        |      |  |
| Voice              |                  |                |          |                 |              |            |                |            |             |         |          |          |           |            |        |      |  |
| Diagnostics        |                  |                |          |                 |              |            |                |            |             |         |          |          |           |            |        |      |  |
| Management         |                  |                |          |                 |              |            |                |            |             |         |          |          |           |            |        |      |  |
| Logout             |                  |                |          |                 |              |            |                |            |             |         |          |          |           |            |        |      |  |

Wybieramy rodzaj interfejsu

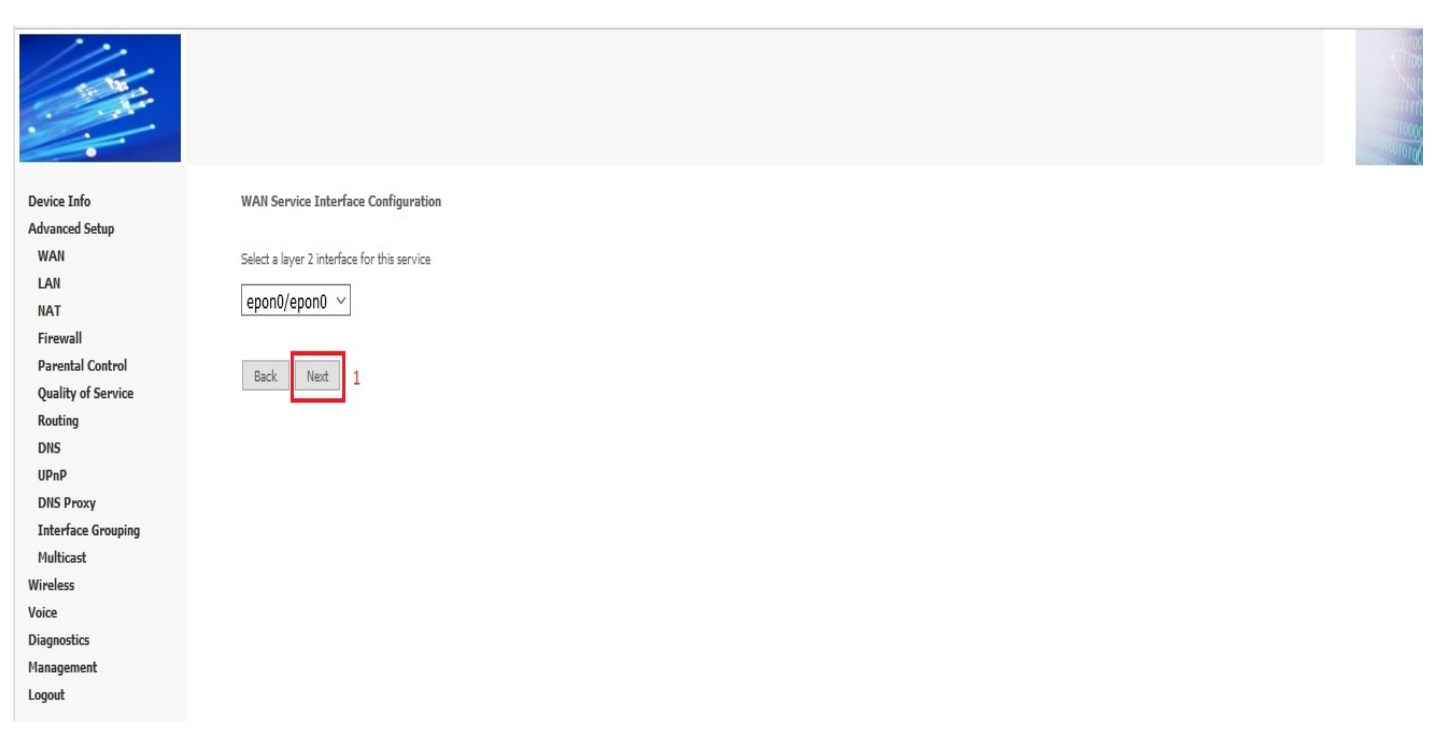

Następnie mamy do wyboru rodzaj połączenia jaki chcemy skonfigurować na interfejsie WAN: PPPoE, IPoE oraz Bridging.

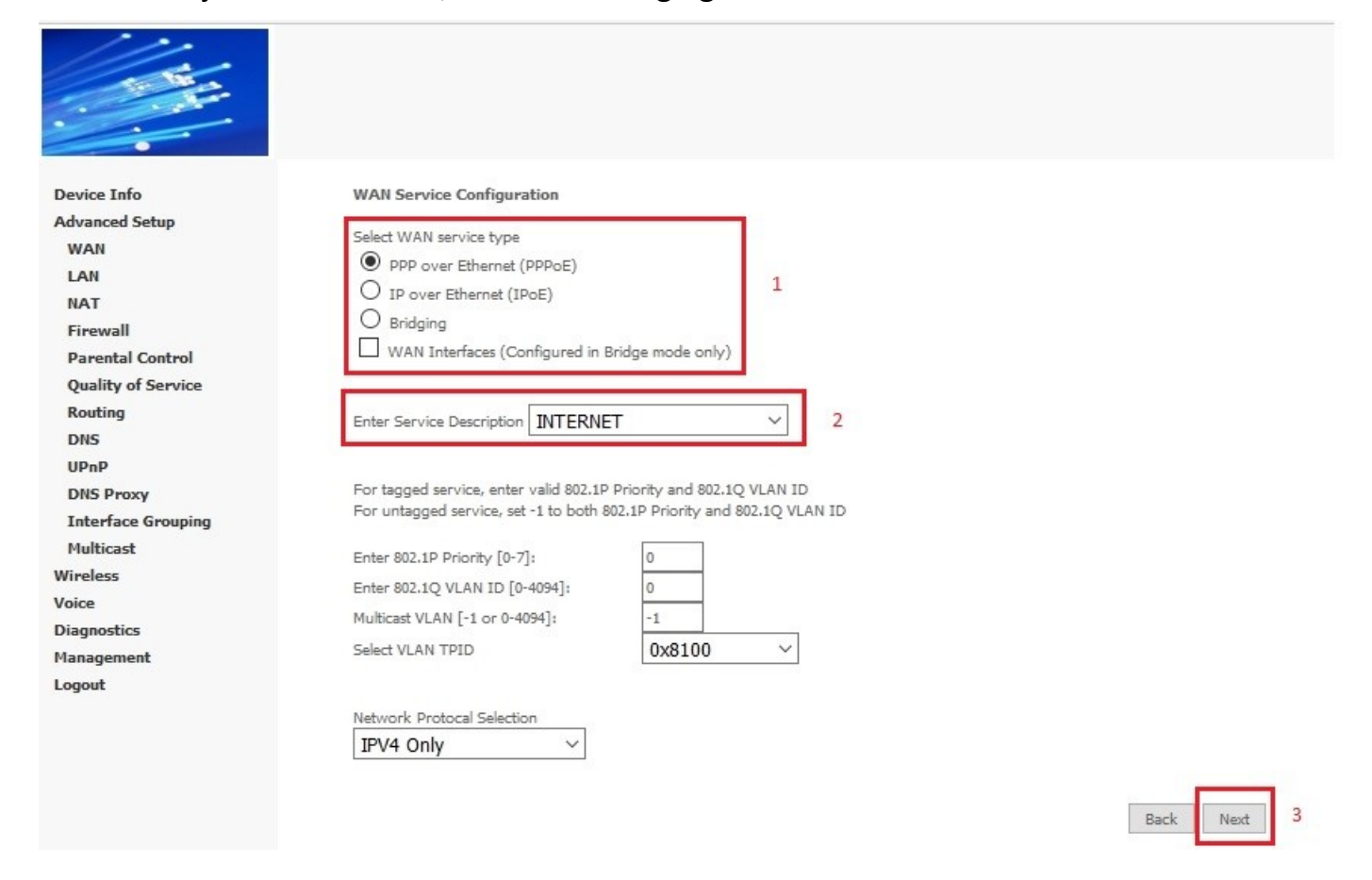

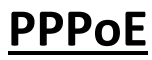

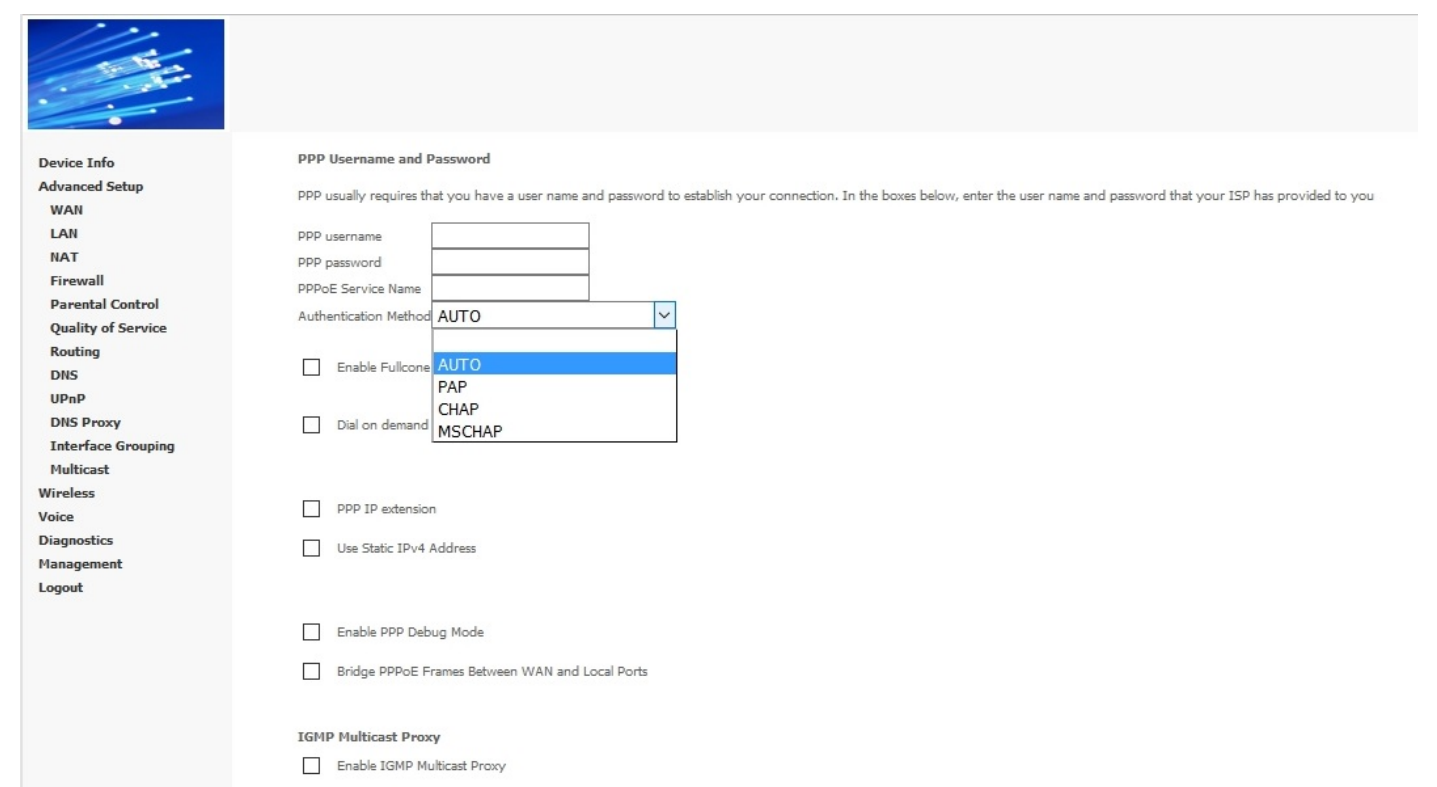

Enable IGMP Multicast Source

Ustawiamy wszystkie parametry potrzebne do nawiązania sesji: Username, password, authentication metod, IGMP Multicast itd. i klikamy "**Next**".

| Device Info<br>Advanced Setup<br>WAN<br>LAN<br>NAT<br>Firewall<br>Parental Control<br>Quality of Service<br>Routing<br>DNS<br>UPnP<br>DNS Proxy<br>Interface Grouping<br>Multicast<br>Wireless<br>Voice<br>Diagnostics<br>Management<br>Logout | Rotting Default Gateway         Default gateway: interface lst can have multiple WAN interfaces served as system default gateways bot only one will be used according to the priority with the first being the highest and the last one the lowest priority if the WAN interface is connected. Priority order can be changed by removing all and adding them back in again.         Selected Default Gateway       Available Rooted WAN         Interfaces       Interfaces <ul> <li></li></ul> |
|----------------------------------------------------------------------------------------------------|----------------------------------------------------------------------------------------------------|
|                                                                                                    | IPv6: Select a preferred wan interface as the system default IPv6 gateway<br>Selected WAN Interface pppoe_epon0_0/ppp0.2 v<br>Back                                                                                                    |

Pojawia się kolejne okno "Ruting – Default Gateway" – klikamy "Next" 😊

| Device Info<br>Advanced Setup<br>WAN<br>LAN<br>NAT<br>Firewall<br>Parental Control<br>Quality of Service<br>Routing<br>DHS<br>DHS<br>Proxy<br>Interface Grouping<br>Multicast<br>Wireless<br>Voice<br>Diagnostics<br>Management<br>Logout | <form></form>              |
|----------------------------------------------------------------------------------------------------|----------------------------|
|                                                                                                    | Secondary IPv6 DNS server: |

Wpisujemy serwery DNS poczym ponownie klikamy "Next"

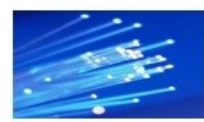

Device Info Advanced Setup WAN LAN NAT Firewall Parental Control Quality of Service Routing DNS UPnP DNS Proxy Interface Grouping Multicast Wireless Voice Diagnostics Management Logout

#### WAN Setup - Summary

Make sure that the settings below match the settings provided by your ISP

| Connection Type               | PPPoE    |
|-------------------------------|----------|
| NAT                           | Enabled  |
| Enable Fullcone NAT           | Disabled |
| Firewall                      | Enabled  |
| IGMP Multicast Proxy          | Disabled |
| IGMP Multicast Source         | Disabled |
| MLD Multicast Proxy:          | Disabled |
| MLD Multicast Source Enabled: | Disabled |
| Quality Of Service            | Disabled |

Click "Apply/Save" to have this interface to be effective. Click "Back" to make any modifications

Back Apply/Save !!!

### Klikamy "Apply/Save" i gotowe ....

| Device Info        | WAN Service Configuration                                               |           |
|--------------------|-------------------------------------------------------------------------|-----------|
| Advanced Setup     |                                                                         |           |
| WAN                | Select WAN service type                                                 |           |
| LAN                | O PPP over Ethernet (PPPoE)                                             |           |
| NAT                | IP over Ethernet (IPoE)                                                 |           |
| Firewall           | O Bridging                                                              |           |
| Parental Control   |                                                                         |           |
| Quality of Service |                                                                         |           |
| Routing            |                                                                         |           |
| DNS                |                                                                         |           |
| UPnP               | For tagged service, enter valid 802.1P Priority and 802.1Q VLAN ID      |           |
| DNS Proxy          | For untagged service, set -1 to both 802.1P Priority and 802.1Q VLAN ID |           |
| Interface Grouping | Enter 802.1P Priority [0-7]:                                            |           |
| Multicast          | Enter 802 10 VI AN ID [0-4094]                                          |           |
| Wireless           | Multicent VI AN [-1 or 0-4004]                                          |           |
| Voice              |                                                                         |           |
| Diagnostics        | Select VLAN TPID 0x8100 ~                                               |           |
| Management         |                                                                         |           |
| Logout             | Network Protocal Selection                                              |           |
|                    | IPV4 Only                                                               |           |
|                    | IPV4 Only                                                               |           |
|                    | IPv4&IPv6(Dual Stack)                                                   |           |
|                    | IPv6 Only                                                               | Back Next |

Kolejna opcja konfiguracji opiera się o protokół IPV4 oraz IPV6.

### Do wybory mamy albo opcję DHCP:

| Device Info<br>Advanced Setup<br>WAN<br>LAN<br>NAT<br>Firewall      | WAN IP Settings<br>Enter information provided to<br>Notice: If "Obtain an IP addr<br>If "Use the following Static II | you by your ISP to cor<br>ess automatically" is cho<br>9 address" is chosen, en | ifigure the WAN IP settings.<br>sen, DHCP will be enabled for PVC in IPoE mode.<br>er the WAN IP address, subnet mask and interface gateway.                                                          |
|---------------------------------------------------------------------|----------------------------------------------------------------------------------------------------|---------------------------------------------------------------------------------|----------------------------------------------------------------------------------------------------|
| Parental Control<br>Quality of Service<br>Routing<br>DNS            | Obtain an IP address au     Option 60 Vendor ID     Option 61 IAID                                                   | tomatically                                                                     | (8 hexadecimal digits)                                                                                                    |
| UPnP<br>DNS Proxy                                                   | Option 61 DUID<br>Option 125                                                                                         | Disable                                                                         | (hexadecimal digits)<br>O Enable                                                                                                    |
| Interface Grouping<br>Multicast<br>Wireless<br>Voice<br>Diagnostics | O Use the following Static<br>WAN IP Address<br>WAN Subnet Mask<br>WAN gateway IP Address                            | IP address                                                                      |                                                                                                    |
| Management<br>Logout                                                | Enter information provided to<br>Notice:<br>If "Obtain an IPv6 address a<br>If "Use the following Static If          | you by your ISP to cor<br>utomatically" is chosen,<br>Pv6 address" is chosen,   | figure the WAN IPv6 settings.<br>DHCPv6 Client will be enabled on this WAN interface.<br>enter the static WAN IPv6 address. If the address prefix length is not specified, it will be default to /64. |
|                                                                     | <ul> <li>Obtain an IPv6 addres</li> <li>Dhcpv6 Address Assign</li> </ul>                                             | s automatically<br>iment (IANA)                                                 |                                                                                                    |
|                                                                     | Dhcpv6 Prefix Delegati<br>Use the following Stati<br>WAN IPv6 Address/Prefix Lei                                     | on (IAPD)<br>c IPv6 address<br>ngth                                             |                                                                                                    |
|                                                                     | Specify the Next-Hop IPv6 a<br>Notice: This address can be e                                                         | ddress for this WAN inte<br>ither a link local or a glol                        | rface.<br>Jal unicast IPv6 address.                                                                                                    |
|                                                                     | WAN Next-Hop IPv6 Address                                                                                            | 5                                                                               |                                                                                                    |

### albo STATIC IP:

| Device Info<br>Advanced Setup<br>WAN<br>LAN<br>NAT<br>Firewall<br>Parental Control | WAN IP Settings<br>Enter information provided to<br>Notice: If "Obtain an IP addre<br>If "Use the following Static IP                     | you by your ISP to cor<br>ss automatically" is cho<br>address" is chosen, ent<br>omatically | figure the WAN IP settings.<br>sen, DHCP will be enabled for PVC in IPoE mode.<br>er the WAN IP address, subnet mask and interface gateway.                                                           |
|------------------------------------------------------------------------------------|----------------------------------------------------------------------------------------------------|---------------------------------------------------------------------------------------------|----------------------------------------------------------------------------------------------------|
| Quality of Service                                                                 | Option 60 Vendor ID                                                                                                    |                                                                                             |                                                                                                    |
| Routing                                                                            | Option 61 IAID                                                                                                    |                                                                                             | (8 hexadecimal digits)                                                                                                    |
| IIRaB                                                                              | Option 61 DUID                                                                                                    |                                                                                             | (bevadecimal dinits)                                                                                                    |
| DNS Proxy                                                                          | Ontion 125                                                                                                    | Dischlar                                                                                    |                                                                                                    |
| Interface Grouping                                                                 |                                                                                                    | C Disable                                                                                   |                                                                                                    |
| Multicast                                                                          | Use the following Static I                                                                                                    | P address                                                                                   |                                                                                                    |
| Wireless                                                                           | WAN IP Address                                                                                                    | 10.0.10.10                                                                                  |                                                                                                    |
| Voice                                                                              | WAN Subnet Mask                                                                                                    | 255.255.255.0                                                                               |                                                                                                    |
| Diagnostics                                                                        | WAN gateway IP Address                                                                                                    |                                                                                             |                                                                                                    |
| Management                                                                         |                                                                                                    |                                                                                             |                                                                                                    |
| Logodi                                                                             | Enter information provided to v<br>Notice:<br>If "Obtain an IPv6 address au<br>If "Use the following Static IP                            | you by your ISP to cor<br>tomatically" is chosen,<br>v6 address" is chosen,                 | figure the WAN IPv6 settings.<br>DHCPv6 Client will be enabled on this WAN interface.<br>enter the static WAN IPv6 address. If the address prefix length is not specified, it will be default to /64. |
|                                                                                    | Obtain an IPv6 address     Dhcpv6 Address Assign     Dhcpv6 Prefix Delegatio     Use the following Static     WAN IPv6 Address/Prefix Len | automatically<br>ment (IANA)<br>n (IAPD)<br>IPv6 address<br>gth                             |                                                                                                    |
|                                                                                    | Specify the Next-Hop IPv6 ad<br>Notice: This address can be eit                                                                           | dress for this WAN inte<br>ther a link local or a glol                                      | rface.<br>al unicast IPv6 address.                                                                                                    |
|                                                                                    | WAN Next-Hop IPv6 Address                                                                                                    |                                                                                             |                                                                                                    |
|                                                                                    |                                                                                                    |                                                                                             |                                                                                                    |

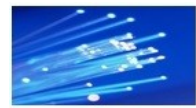

#### Device Info Advanced Setup WAN LAN NAT Firewall Parental Control Quality of Service Routing DNS UPnP DNS Proxy Interface Grouping Multicast Wireless Voice Diagnostics Management Logout

#### Network Address Translation Settings

Network Address Translation (NAT) allows you to share one Wide Area Network (WAN) IP address for multiple computers on your Local Area Network (LAN)

- Enable NAT
  - Enable Fullcone NAT
  - Enable Firewall

#### IGMP Multicast

- Enable IGMP Multicast Proxy
- Enable IGMP Multicast Source
- Enable MLD Multicast Proxy
- Enable MLD Multicast Source

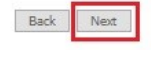

| Device Info<br>Advanced Setup<br>LAN<br>HAT<br>Firewall<br>Quality of Service<br>Routing<br>Quality of Service<br>Routing<br>DHS<br>UPAP<br>DHS<br>Proy<br>Hufficast<br>Wireless<br>Votice<br>Diagnostics<br>Hanagement<br>Logout | Routing - Default Gateway Default Gateway Defa |
|----------------------------------------------------------------------------------------------------|----------------------------------------------------------------------------------------------------|
|                                                                                                    | IPv6: Select a preferred wan interface as the system default IPv6 gateway Selected WAN Interface [poe_epon0_0/epon0.2 v] Back Next                                                                                                    |

| Davida Ilda<br>Advanuel General<br>LAN<br>IAN<br>IAN<br>Parenal General<br>Parenal General<br>DIS<br>DIS Proxy<br>DIS Proxy<br>DIS Proxy<br>DIS Proxy<br>DIS Proxy<br>DIS Proxy<br>DIS Proxy<br>Baganosics<br>Hanagement<br>Lagout | <form></form> |
|----------------------------------------------------------------------------------------------------|---------------|

## **BRIDGING**

### Ostatnią opcją jest tryb Bridge. Jest chyba to najprostsza opcja konfiguracji:

| Device Info<br>Advanced Setup<br>WAN<br>LAN<br>NAT<br>Firewall<br>Parental Control<br>Quality of Service<br>Routing<br>DNS<br>UPnP<br>DNS Proxy<br>Interface Grouping<br>Multicast<br>Viveless<br>Voice | WAN Service Configuration         Select WAN service type         PPP over Ethernet (PPDE)         IP over Ethernet (IPDE)         Bridging         Allow as IGMP Multicast Source         Allow as MLD Multicast Source         Enter Service Description INTERNET         For tagged service, set -1 to both 802.1P Priority and 802.1Q VLAN ID         Enter 802.1P Priority [0-7]; |
|----------------------------------------------------------------------------------------------------|----------------------------------------------------------------------------------------------------|
| Multicast<br>Vireless                                                                                                    | For tagged service, enter valid 802.1P Priority and 802.1Q VLAN ID<br>For untagged service, set -1 to both 802.1P Priority and 802.1Q VLAN ID                                                                                                    |
| /orce<br>Diagnostics<br>4anagement<br>.ogout                                                                                                    | Enter 802.1P Priority [0-7]:         0           Enter 802.1Q VLAN ID [0-4094]:         0           Multicast VLAN [-1 or 0-4094]:         -1           Select VLAN TPID         0x8100 ~                                                                                                    |

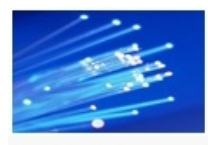

Device Info Advanced Setup WAN LAN NAT Firewall Parental Control Quality of Service Routing DNS UPnP DNS Proxy Interface Grouping Multicast Wireless Voice Diagnostics Management Logout

#### WAN Setup - Summary

Make sure that the settings below match the settings provided by your  $\ensuremath{\mathsf{ISP}}$ 

| Connection Type               | Bridge   |
|-------------------------------|----------|
| NAT                           | Enabled  |
| Enable Fullcone NAT           | Disabled |
| Firewall                      | Disabled |
| IGMP Multicast Proxy          | Disabled |
| IGMP Multicast Source         | Disabled |
| MLD Multicast Proxy:          | Disabled |
| MLD Multicast Source Enabled: | Disabled |
| Quality Of Service            | Disabled |

Click "Apply/Save" to have this interface to be effective. Click "Back" to make any modifications

Back Apply/Save

Back Next

I gotowe 🙂